## Namestitev korenskega potrdila

Za uspešno namestitev produkcijskega potrdila (certifikata) je potrebno potrdilo namestiti najprej v Pantheonu (kot je že v navodilih) in kasneje tudi v enem izmed brskalnikov. Pri namestitvi potrdila v brskalniku vam bo sistem namestil še certifikat overitelja (korenski certifikat) TaxCa.

Primer v IE

1. V Internetnih možnostih pojdite na zavihek vsebina in kliknite na potrdila. Na oknu potrdila pa kliknite na Uvozi...

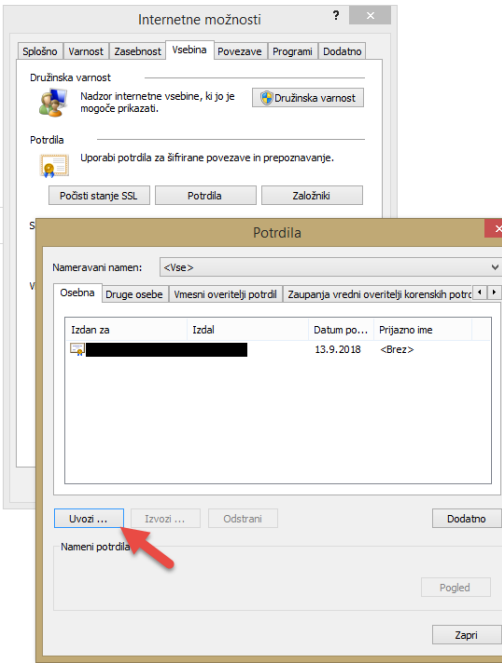

2. Pri čarovniku najprej kliknite naprej, za tem pa izberite pridobljeno digitalno potrdilo in kliknite naprej

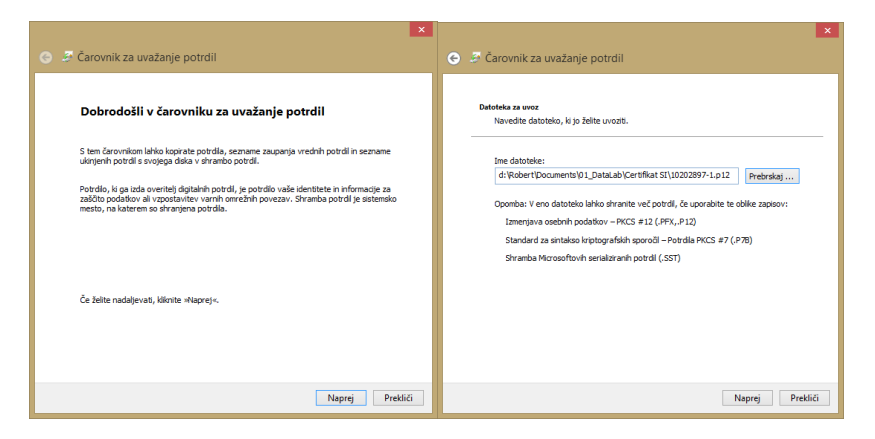

3. <u>Na naslednjem oknu vnesite geslo za potrdilo</u>.

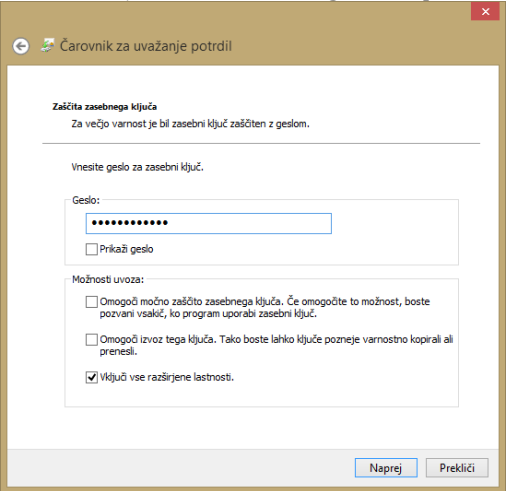

4. Nato izberite mesto potrdila in na naslednjem oknu kliknite dokončaj.

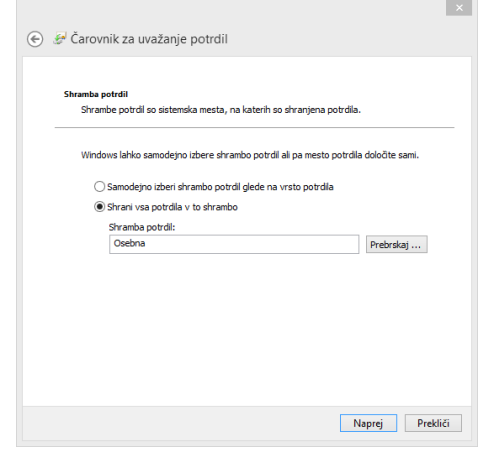